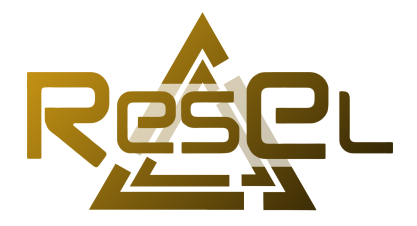

# How to connect to the ResEl Wired - 802.1X

This guide is intended for ResEl users who wish to connect a device compatible with the 802.1X standard. Game consoles, which do not comply with this standard, are therefore not targeted by this guide. Please refer to a ResEl administrator to connect these devices to the network.

## Contents

| 1 | Configuration on Windows 10         1.1       Activation of the authentication service         1.2       Network interface configuration         1.3       Connection to the wired network | <b>2</b><br>2<br>4<br>6 |
|---|----------------------------------------------------------------------------------------------------|-------------------------|
| 2 | Configuration on Windows 11                                                                                                    | 7                       |
| 3 | Configuration on macOS                                                                                                    | 7                       |
| 4 | Configuration on Linux                                                                                                    | 8                       |
|   |                                                                                                    |                         |

## 1 Configuration on Windows 10

This section describes how to set up wired 802.1X on Windows 10. The procedure is similar on earlier versions of Windows.

To use wired 802.1X on Windows, it is necessary to enable the service managing authentication (disabled by default) and configure the network interface to use the right authentication protocol.

#### 1.1 Activation of the authentication service

First, search for "services" in the Windows search bar, and open the services console (figure 1).

| Tout Applications                                                                                                    |                                                                                      | ètres We    |                                                       |                                                        |
|----------------------------------------------------------------------------------------------------|--------------------------------------------------------------------------------------|-------------|-------------------------------------------------------|--------------------------------------------------------|
| Meilleur résultat                                                                                                    | 0                                                                                    |             |                                                       | Q.                                                     |
| Applications<br>Services de composa<br>Paramètres                                                                        | nts                                                                                  | >           |                                                       | Services<br>Application                                |
| Désactiver les service     Accéder aux program     RemoteApp et aux se     Gérer les information     Cortana peut accéde | es de localisation<br>Imes<br>I <b>rvices</b> Bureau à<br>s auxquelles<br>r à partir | ><br>><br>> | Ouvrir Exécuter en tan CUvrir l'emplac fpingler au me | t qu'administrateur<br>ement du fichier<br>nu Démarrer |
| Rechercher sur le Web                                                                                                    | isultats Web                                                                         | >           | -⊠ Épingler à la ba                                   | rre des tâches                                         |
| 4 P services 1                                                                                                    |                                                                                      | Ħ           | 6 🗖                                                   |                                                        |

Figure 1: Launch of the services console

Then you need to activate the "Wired AutoConfig" service. To do so, you have to locate it in the services console, access its properties (figure 2), define its startup type to automatic and start it (figure 3).

| Q Services              |                                                                                                    |                                                                                                    |                                                |                |                                                    | - 0                                               | × |
|-------------------------|----------------------------------------------------------------------------------------------------|----------------------------------------------------------------------------------------------------|------------------------------------------------|----------------|----------------------------------------------------|---------------------------------------------------|---|
| Fichier Action Aff      | ichage 7                                                                                                    |                                                                                                    |                                                |                |                                                    |                                                   |   |
| (+ +) 🕅 🖾 🖉             | 🔒 📓 📷 🕨 🗰 H 🕪 👘                                                                                                    |                                                                                                    |                                                |                |                                                    |                                                   |   |
| Services (local)        | Services (local)                                                                                                    |                                                                                                    |                                                |                |                                                    |                                                   |   |
|                         | Configuration automatique de<br>réseau câblé                                                                        | Nom<br>Accès aux données utilisateur_aa469                                                                                                    | Description<br>Fournit l'acc                   | État           | Type de démarrage<br>Manuel                        | Ouvrir une session en tant que<br>Système local   | ^ |
|                         | Démarrer le service                                                                                                 | Acquisition d'image Windows (WIA)     Acquisition Runtime_aa469                                                                                                    | Fournit des<br>Runtime for                     | En co          | Automatique<br>Manuel                              | Service local<br>Système local                    |   |
|                         | Description :<br>Le service Wired AutoConfig                                                                        | Agent de stratégie IPsec     Aimentation     Annel de seceleture distante (RPC)                                                                                                    | La sécurité d<br>Gère la strat                 | En co<br>En co | Manuel (Déclencher I.,<br>Automatique              | Service réseau<br>Système local                   | 1 |
|                         | (DOT3SVC) est responsable de<br>l'exécution de l'authentification IEEE<br>802.1X sur les interfaces Ethernet. Si    | Application système COM+     Assistance IP                                                                                                    | Gère la confi<br>Fournit une                   | En co          | Manuel<br>Automatique                              | Système local<br>Système local                    |   |
|                         | votre déploiement de réseau câblé<br>actuel applique l'authentification<br>802.1X, le service DOT3SVC doit être     | Assistance NetBIOS sur TCP/IP     Assistant Connectivité réseau                                                                                                    | Prend en ch<br>Fournit la n                    | En co          | Manuel (Déclencher I<br>Manuel (Déclencher I       | Service local<br>Systeme local                    |   |
|                         | configuré de façon à s'exécuter pour<br>l'établissement de la connectivité de<br>Couche 2 et/ou fournir l'accès aux | Assistant Connesson avec un compte Microsoft     AtherosSvc     Audio Windows                                                                                                    | Autorise la c                                  | En co<br>En co | Manuel (Declencher I<br>Automatique<br>Automatique | Système local<br>Système local<br>Service local   |   |
|                         | ressources reseau. Les reseaux cables<br>qui n'appliquent pas<br>l'authentification 802.1X ne sont pas              | Authentification naturelle     BranchCache                                                                                                    | Service d'agr<br>Ce service m                  |                | Manuel (Déclencher I<br>Manuel                     | Système local<br>Service réseau                   |   |
|                         | concernés par le service DOT3SVC.                                                                                   | CaptureService_aa469     Carte à puce     Corte de performance WMI                                                                                                    | Active la fon<br>Gère l'accès<br>Fournit der i |                | Manuel<br>Manuel (Déclencher I<br>Manuel           | Système local<br>Service local<br>Service local   |   |
|                         |                                                                                                    | Centre de sécurité     Centre de sécurité     Ciché instantané des volumes                                                                                                    | Le service W<br>Gère et impl                   | En co          | Automatique (début<br>Manuel                       | Système local<br>Système local                    |   |
|                         |                                                                                                    | Gient de stratégie de groupe     Gient de suivi de lien distribué                                                                                                    | Le service es<br>Conserve les                  | En co<br>En co | Automatique (déclen<br>Automatique                 | Système local<br>Système local                    |   |
|                         |                                                                                                    | Client DHCP<br>Client DNS<br>Collecteur d'événements de Windows                                                                                                    | Le service cli                                 | En co          | Automatique<br>Automatique<br>Manuel               | Service réseau<br>Service réseau                  |   |
|                         | 1                                                                                                    | Configuration automatique de réseau cáblé<br>Configuration automatique des périphériques co                                                                                                    | Démarrer                                       |                | anuel (Déclencher I                                | Système local<br>Service local                    |   |
|                         |                                                                                                    | Configuration des services Bureau à distance     Connaissance des emplacements réseau     Connecions réseau                                                                                                    | Suspendre                                      |                | anuel<br>itomatique                                | Système local<br>Service réseau<br>Continue local |   |
|                         |                                                                                                    | ConsentUX_aa469                                                                                                    | Redémarrer                                     |                | anuel                                              | Système local<br>Service local                    |   |
|                         |                                                                                                    | Conteneur Microsoft Passport     Contrôle parental                                                                                                    | Toutes les tâc<br>Actualiser                   | hes            | anuel (Déclencher I<br>anuel                       | Service local<br>Système local                    |   |
|                         |                                                                                                    | Coordinateur de transactions distribuées     CoreMessaging     ConductivitienentMessand Los      ConductivitienentMessand Los      ConductitienentMessand Los      ConductivitienentMessand Los      Conducti | Propriétés                                     |                | anuel<br>Itomatique                                | Service réseau<br>Service local<br>Custème Jonal  | ~ |
| Ouvre la boîte de dialo | \Etendu/Standard/<br>gue des propriétés pour la sélection en co                                                     | urs.                                                                                                    | Aide                                           |                |                                                    |                                                   |   |

Figure 2: Access to the service properties

| Propriétés          | de Config     | uration autom                                        | atique de réseau c                                                      | âblé (Ordinat   | 2 |
|---------------------|---------------|------------------------------------------------------|-------------------------------------------------------------------------|-----------------|---|
| Général             | Connexion     | Récupération                                         | Dépendances                                                             |                 |   |
| Nom du              | service :     | dot3svc                                              |                                                                         |                 |   |
| Nom co              | mplet :       | Configuration au                                     | utomatique de réseau                                                    | ı câblé         |   |
| Descript            | ion :         | Le service Wired<br>responsable de<br>IEEE 802 1X en | d AutoConfig (DOT3S<br>l'exécution de l'authe<br>r les interfaces Ether | SVC) est        |   |
| Chemin              | d'accès des   | fichiers exécuta                                     | bles :                                                                  |                 |   |
| C:\Wind             | ows\system3   | 32\svchost.exe -                                     | k LocalSystemNetwo                                                      | rkRestricted -p |   |
| Type de             | démarrage     | : Man                                                | uel                                                                     | v               | 1 |
|                     |               | Auto                                                 | matique (début diffé                                                    | ré)             |   |
|                     |               | Auto                                                 | matique                                                                 |                 | l |
|                     |               | Dés                                                  | uei<br>activé                                                           |                 | l |
| État du             | service : A   | vrêté                                                |                                                                         |                 |   |
| 2                   |               | A 2 A                                                | Currenter                                                               | Descender       |   |
| Der                 | narrer        | Arreter                                              | Suspendre                                                               | Reprendre       |   |
| Vous po<br>service. | uvez spécifie | er les paramètre:                                    | s qui s'appliquent au                                                   | démarrage du    |   |
| Paramè              | tres de déma  | arrage :                                             |                                                                         |                 |   |
|                     |               |                                                      |                                                                         |                 |   |
|                     |               |                                                      |                                                                         |                 |   |
|                     |               |                                                      |                                                                         |                 |   |
|                     |               | 3-                                                   |                                                                         |                 |   |
|                     |               |                                                      |                                                                         |                 |   |

Figure 3: Service startup

#### 1.2 Network interface configuration

Once the service is activated and started, search for "network connections" in the Windows search bar and open the corresponding panel (figure 4).

|   | Тоц      | at Applications                         |                | Paramètres | Web | Plus 🔻 |                 |                 |  |
|---|----------|-----------------------------------------|----------------|------------|-----|--------|-----------------|-----------------|--|
|   | Meill    | eur résultat                            |                |            | -   |        |                 |                 |  |
|   | ų        | Afficher les conn<br>Panneau de configu | exions réseau  | 2          |     |        |                 |                 |  |
|   | Rech     | ercher sur le Web                       |                |            |     | 4      | Afficher les co | nnexions réseau |  |
|   | ، م<br>' | connexions réseau<br>résultats Web      | - Afficher les | >          |     |        | Panneau de      | configuration   |  |
|   |          |                                         |                |            | B   | Ouvrir |                 |                 |  |
|   |          |                                         |                |            |     |        |                 |                 |  |
|   |          |                                         |                |            |     |        |                 |                 |  |
|   |          |                                         |                |            |     |        |                 |                 |  |
|   |          |                                         |                |            |     |        |                 |                 |  |
|   |          |                                         |                |            |     |        |                 |                 |  |
|   |          |                                         |                |            |     |        |                 |                 |  |
| - | , Q      | connexions réseau                       | 1              |            | Ħ   | 6      | <b></b>         |                 |  |

Figure 4: Access to network interfaces

You then need to locate the network interface used to connect to the LAN, usually called "Ethernet", and access its properties (figure 5).

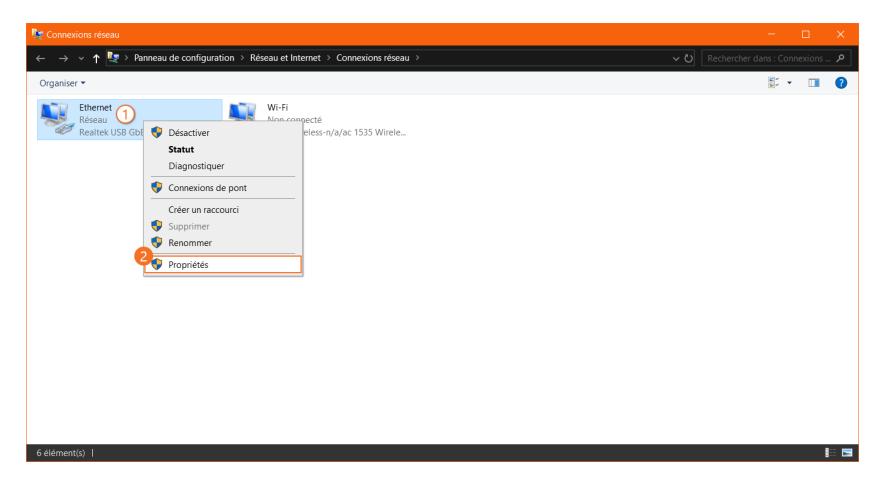

Figure 5: Access to network interface properties

Click on the "Authentication" tab (figure 6). If it is not available, please check the previous steps. Then,

- Check "Enable IEEE 802.1X authentication";
- Access the network authentication settings and uncheck "Verify the server's identity by validating the certificate", then confirm (figure 7);
- Go to "Additional Settings" and select "User authentication" from the dropdown list, then validate (figure 8);
- Confirm the settings.

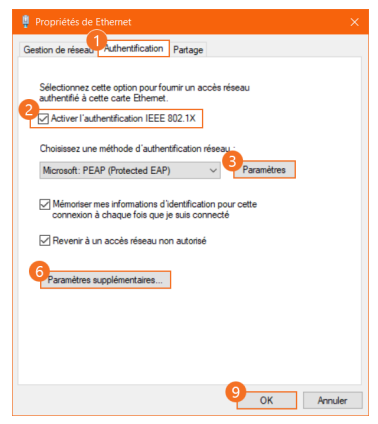

Figure 6: Authentication setup on the network interface

| Vérifier l'identité du serveur en validant le certificat                                                                                                    | Paramètres avancés                                                                                                    |            |
|----------------------------------------------------------------------------------------------------|----------------------------------------------------------------------------------------------------|------------|
| Connexion à ces serveurs (exemples : srv1 ; srv2 ;<br>, *, srv3\.com) :                                                                                                    | Paramètres 802.1X                                                                                                    |            |
| Autor bles de certification rache de confiance :  Autor bles de certification rache de confiance :  Adfrust Evrema ICA Root Baltimore Cyber Trust Root CARadusiUMTA Certum CA Certum CA Cass 3 Public Primary Certification Authority  <  | Authentification utilisateur     Enregistrer ident.     Authentification de l'utilisateur ou de l'ordinateur     Authentification de l'ordinateur     Authentification utilisateur     Authentification utilisateur     Authentification utilisateur     Authentification unique pour ce réseau     @ Immédiatement avant l'ouverture de session de     l'utilisateur     Immédiatement après l'ouverture de session de     l'utilisateur                                                                                                    |            |
| Indiquer à l'utilisateur si l'identité du serveur ne peut pas être vér                                                                                                    | Delar maximal (secondes):     10     Delar maximal (secondes):     10     Delar maximal (secondes):     10                                                                                                    | ∓<br>aires |
| dectionner la méthode d'authentification :  Mot de passe sécurisé (EAP-MSCHAP version 2)  Activer la reconnexion rapide  Déconnect, si se serveur ne présente pas TLV de liaison de chiffr.  Activer la protection de la  confidentialité | er  rer  rer | our        |

Figure 7: Certificate configuration

Figure 8: Advanced authentication configuration

#### 1.3 Connection to the wired network

The network interface is now configured to authenticate using 802.1X on the ResEI. The first time you connect, a security window should open. Click on "Connect" to continue (figure 9).

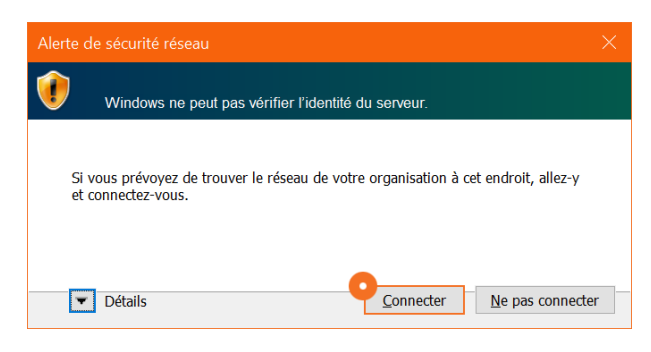

Figure 9: Windows alert about server certificate validation

Finally, a window should open asking for your credentials (figure 10). If it is not the case or if the authentication does not seem to be successful, disconnect and reconnect the Ethernet cable.

| Sécurité Windows  |    | ×     |
|-------------------|----|-------|
| Connexion         |    |       |
| Nom d'utilisateur |    |       |
| Mot de passe      |    |       |
|                   |    |       |
| ОК                | An | nuler |
|                   |    |       |

Figure 10: ResEl Authentication

Voilà! You can now enjoy our very high speed connection.

## 2 Configuration on Windows 11

Please follow this YouTube tutorial : https://www.youtube.com/watch?v=Hh3bJyS3hcM (QRCode just below). It will guide you through the configuration of your Windows 11 device connecting to ResEl's network.

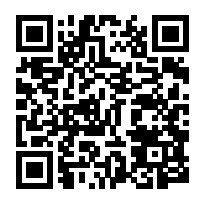

Please make sure you replicate exactly what is done in this tutorial before contacting us.

## 3 Configuration on macOS

On a Mac, the procedure is simplified: all you have to do is plug your cable in, and a window will open asking for your credentials (figure 11).

| Sélectionnez le certificat ou saisissez le<br>nom et le mot de passe pour ce<br>réseau 802.1X |
|-----------------------------------------------------------------------------------------------|
| Aucun certificat sélectionné                                                                  |
| Nom du compte :                                                                               |
| Mot de passe :                                                                                |
| Se souvenir de cette information                                                              |
| Annuler                                                                                       |

Figure 11: Connection window on macOS

Voilà! You can now enjoy our very high speed connection.

## 4 Configuration on Linux

Due to the very diverse nature of Linux distributions and their interfaces, no universal guide can be written. However, we will be happy to help you if you have difficulties configuring your system, so please feel free to come and find us.

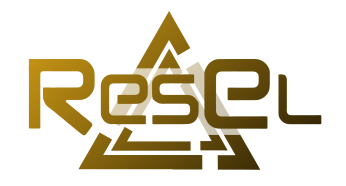

Copyright © 2024, Association ResEl